## COLEGIO SAN JUAN DIEGO

#### GUÍA DE USO DE ALEXIA COMUNICACIONES

1.- Abrir el navegador web de su preferencia (recomendado Google Chrome) e ingresar a la siguiente dirección
https://colegiosanjuandiego.alexiaeducl.com

O Descargar la app "Alexia Familia CL" a través de Play Store (para Android) o App Store (para Iphone).

| V Play Store                                      |                                                                                                    |                                                     |                                                                                                    |           |  |  |  |  |  |
|---------------------------------------------------|----------------------------------------------------------------------------------------------------|-----------------------------------------------------|----------------------------------------------------------------------------------------------------|-----------|--|--|--|--|--|
| ← alexia familia cl                               |                                                                                                    |                                                     |                                                                                                    |           |  |  |  |  |  |
| Alexi                                             | <b>a Familia CL</b><br>aria Zig Zag                                                                                                    |                                                     |                                                                                                    | Instalar  |  |  |  |  |  |
| <b>1.9★</b><br>40 opiniones<br>Aplicación de comu | 5.7 MB                                                                                                    | E 10<br>Apto para todo Deso<br>público ⊙ Deso<br>as | <b>) K+</b><br>cargas                                                                                                    |           |  |  |  |  |  |
|                                                   | Mare VI<br>Streets can Algada P.<br>Torresta<br>Torresta<br>Constant<br>Streets<br>Constant<br>Streets<br>Constant<br>Constant<br>Consta |                                                     | Notas Comunicados recoldos v 1<br>Niner Sametro -<br>de<br>Monte Termino<br>6.2<br>Comunicados recoldos vo<br>Heige Tangat Analas soste<br>Heige Tangat Analas soste<br>Heig | Carrier 1 |  |  |  |  |  |
|                                                   | Align-da Párze         55-10           Marcine autoritation (15-10)/(10)         55-10           Tried Tried State (15-10)         55-10           State (15-10)         55-10                                                                                                    | Andres Hunders Canado                               | 6.2 Kapada Senere K.10 Sepada Senere K.10 Senere K.10 Senere K.10 Sene                                                                                                    |           |  |  |  |  |  |
|                                                   |                                                                                                    | Les Omportadores 155     O     O     O     D        | Brown and a share and a share and a share and a share and a share and a share and a share and a share a share                                                                                                    | 0 0 0 0   |  |  |  |  |  |

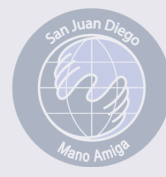

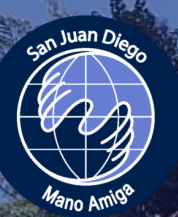

# COLEGIO SAN JUAN DIEGO

2.- Ingresar sus datos de acceso. Si es la primera vez que ingresa a la plataforma Alexia, su usuario es su Rut completo sin puntos ni guion y su contraseña es exactamente igual.

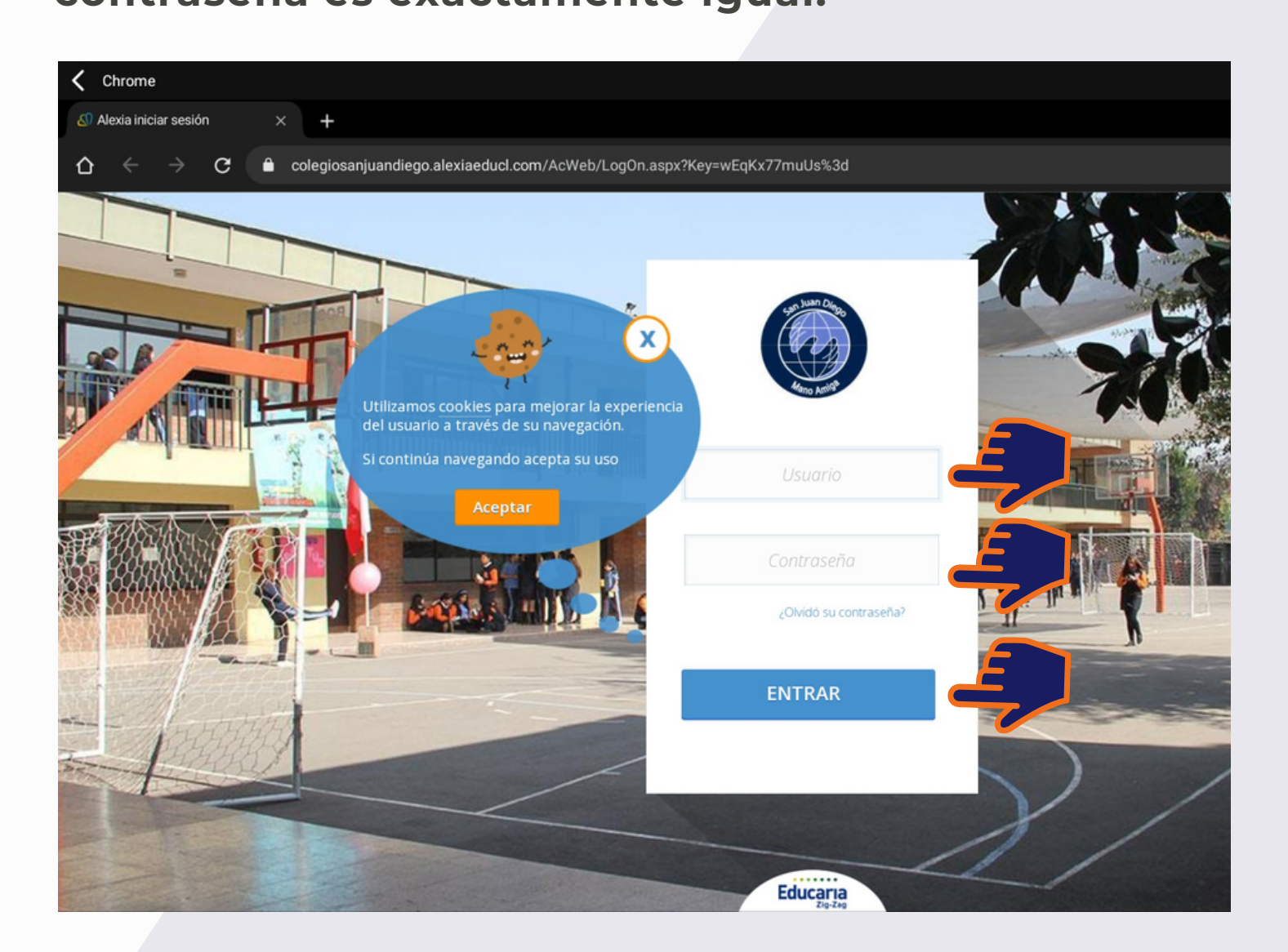

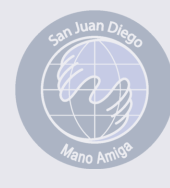

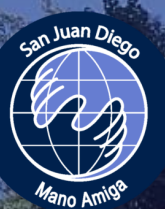

# COLEGIO SAN JUAN DIEGO

3.- Se le pedirá actualizar sus datos personales para mantener el acceso a la plataforma Alexia y poder recuperar su clave en caso de algún problema. Una vez completada la información pinchar en finalizar.

|                     | Actualización de datos |  |
|---------------------|------------------------|--|
| Acceso              |                        |  |
| Datos de la cuenta  |                        |  |
| Correo electrónico: |                        |  |
| Pregunta secreta:   | •                      |  |
| Respuesta secreta:  |                        |  |
| Nueva contraseña:   | • .                    |  |
| Repetir contraseña: |                        |  |
| 4 6                 |                        |  |
| $\mathbf{V}$        |                        |  |

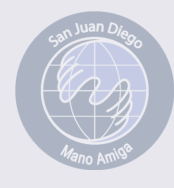

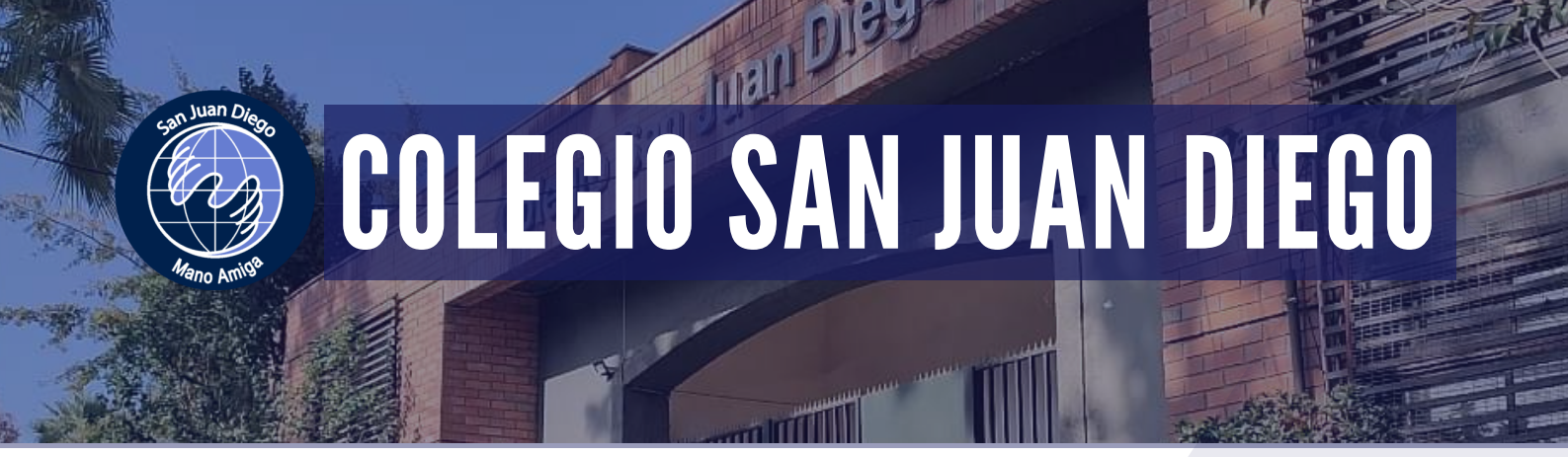

4.- Hacer click en la sección de Mis Comunicados y
listo. Se desplegarán todas las comunicaciones que usted reciba de parte del colegio.

|          |                                              | 9           | Mis comunicados |                          |                |
|----------|----------------------------------------------|-------------|-----------------|--------------------------|----------------|
| ¥        | Seguimiento                                  |             |                 |                          | Buscar         |
| 9        | Mis comunicados                              | SIN NOVEDAD |                 | No ovistop puovo         |                |
| (C)<br>@ | Mis alarmas<br>Ver todas O<br>Calificaciones | SIN NOVEDAD |                 | recibio                  |                |
| 6        | Pagos<br>Ver todos 🕑                         | SIN NOVEDAD |                 |                          |                |
|          |                                              |             | •               | ¿Desea acceder a gestion | ar los comu    |
|          |                                              |             |                 |                          |                |
|          |                                              |             |                 |                          |                |
|          |                                              |             |                 |                          | San Juan Diego |

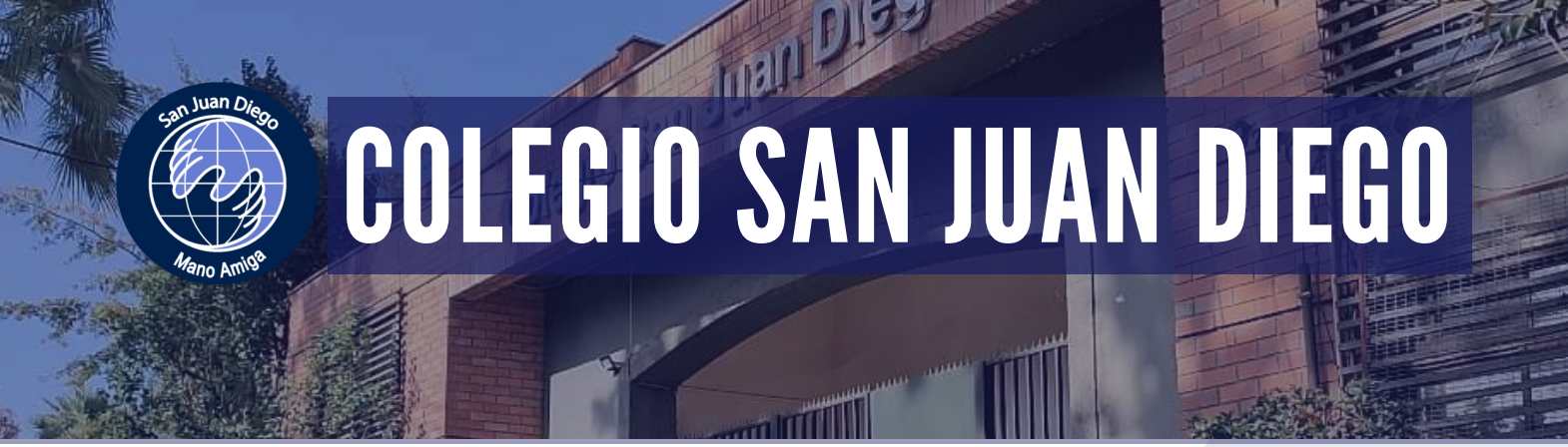

### 4.- Ante dudas sobre acceso y uso de la plataforma escribir a **comunicaciones@colegiosanjuandiego.cl**

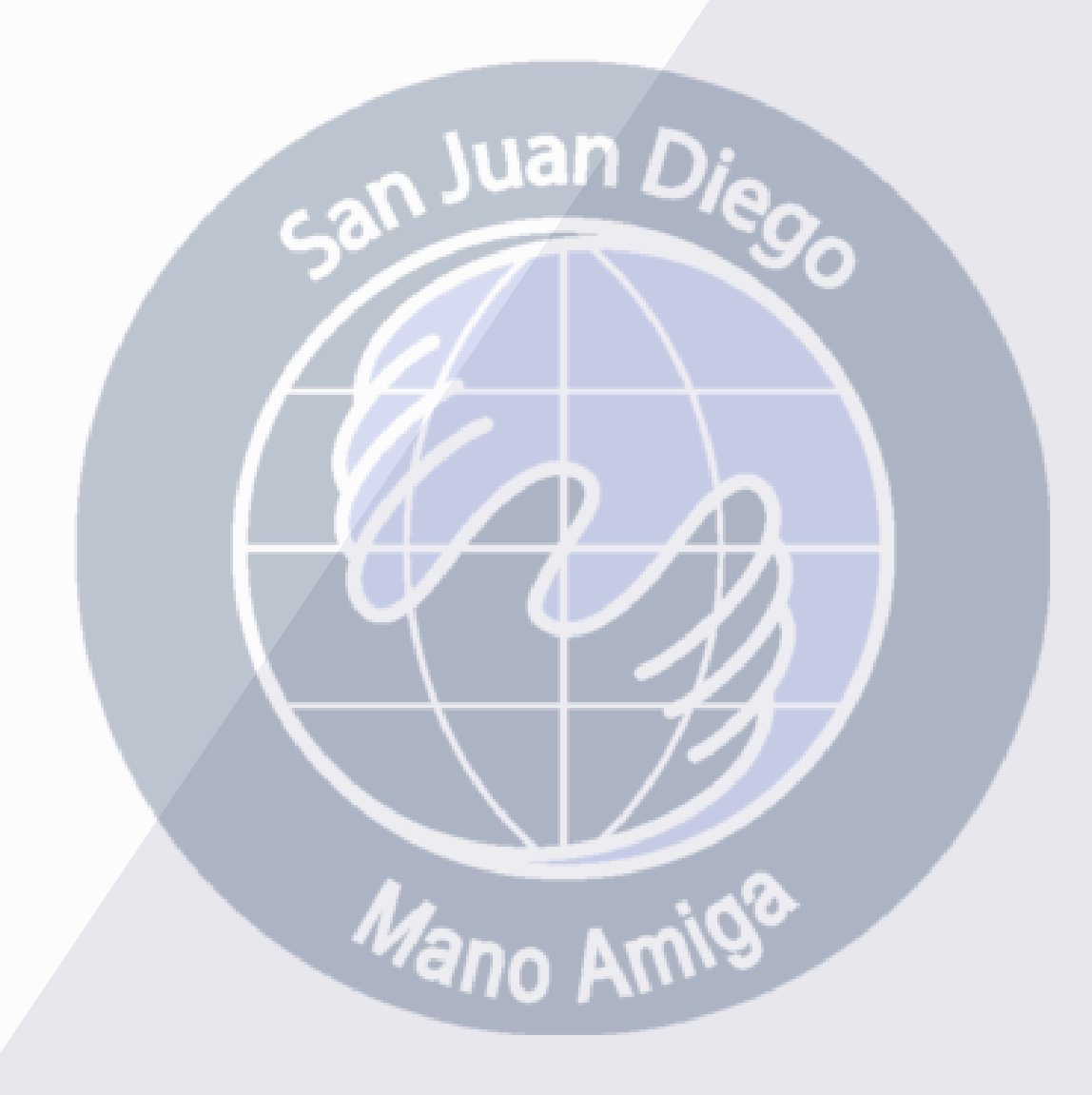